## Per scaricare la ricevuta dei ticket PagoPA

## Nella ricerca scrivere: ricevuta pagamento PagoPA Regione Toscana - Appare

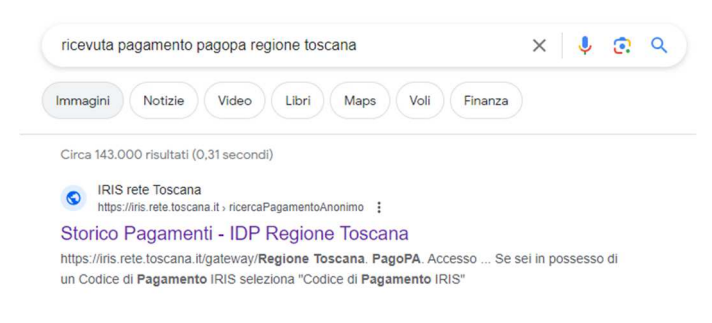

La normana hanna abiasta anaba i

## Scegliere Storico Pagamenti – IDP Regione Toscana – appare:

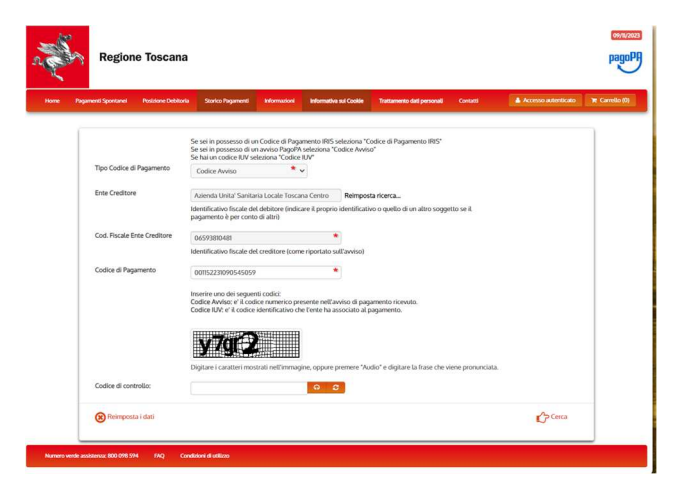

Compilare tutti i campi e cliccare su cerca – appare:

| amenti Spontanei – Posizione D                                                                        | ebitoria Storico Pagamenti                                                                      | Informationi                                                       | Informativa sul Cookie                                                                       | Trattamento dati personali                                              | Contactsi                                        | Accesso autenticato           |
|----------------------------------------------------------------------------------------------------|-------------------------------------------------------------------------------------------------|--------------------------------------------------------------------|----------------------------------------------------------------------------------------------|-------------------------------------------------------------------------|--------------------------------------------------|-------------------------------|
|                                                                                                    |                                                                                                 |                                                                    |                                                                                              |                                                                         |                                                  |                               |
| Dettagli Pagamer                                                                                      | ito                                                                                             |                                                                    |                                                                                              |                                                                         |                                                  |                               |
| Codice di Pagamento                                                                                   | 6984266626977491                                                                                |                                                                    |                                                                                              |                                                                         |                                                  |                               |
| Data                                                                                                  | 27/10/2023                                                                                      |                                                                    |                                                                                              |                                                                         |                                                  |                               |
| Modalità Pagamento                                                                                    | PAGAMENTO PRESS                                                                                 | O PSP PAGOPA                                                       |                                                                                              |                                                                         |                                                  |                               |
| Stato                                                                                                 | ESEGUITO                                                                                        |                                                                    |                                                                                              |                                                                         |                                                  |                               |
| Causale                                                                                               |                                                                                                 |                                                                    |                                                                                              | RV                                                                      |                                                  | Importo                       |
| Ticket Prestazioni Sanitarie - ASL Toscana Centro<br>(Azienda Unita' Sanitaria Locale Toscana Centro) |                                                                                                 |                                                                    |                                                                                              | 152231090545059                                                         |                                                  | 22.00 €                       |
| Per poter visualiz<br>dali personali (d.1<br>Codice Fiscale                                           | rare la ricevuta è necessario<br>gs. 30 giugno 2003, n.196) n<br>identificativ<br>conto di alta | fornire le seguen<br>lative ai docume<br>s fiscale del debit<br>i) | ti informazioni, in confor<br>nti contenenti dati sensil<br>)<br>ore (indicare il proprio ic | mità con le prescrizioni del<br>slù.<br>Ientificativo o quello di un al | codice in materia di p<br>tro soggetto se il paç | rotezione dei<br>amento è per |
|                                                                                                    |                                                                                                 |                                                                    |                                                                                              |                                                                         | Verifica Co                                      | dice Fiscale                  |

Inserire il codice Fiscale e cliccare su Verifica Codice Fiscale – appare:

| lagamenti Spontanei Posizi                                                                           | ne Debitaria Storico Pagamenti | Information Information of | ni Cookie Trattamento dati personali Contart | Accesso autenticato |
|----------------------------------------------------------------------------------------------------|--------------------------------|----------------------------|----------------------------------------------|---------------------|
| Dettagli Pagan                                                                                       | iento                          |                            |                                              |                     |
| Codice di Pagamento                                                                                  | 6984266626977491               |                            |                                              |                     |
| Data                                                                                                 | 27/10/2023                     |                            |                                              |                     |
| Modalità Pagamento                                                                                   | PAGAMENTO PRESSI               | D PSP PAGOPA               |                                              |                     |
| Stato                                                                                                | ESEGUITO                       |                            |                                              |                     |
| Causale                                                                                              |                                |                            | IUV                                          | Importo             |
| Ticket Prestazioni Sanitaria - ASL Toscana Centro<br>(Adenda Unita' Sanitaria Locale Toscana Centro) |                                |                            | 152231090545059                              | 22.00 C             |
|                                                                                                    |                                |                            |                                              |                     |

Cliccando su Download ricevuta e stamparla o allegarla alla domanda